Isaline Augusto EDP Sciences – Web of Conferences Isaline.augusto@edpsciences.org

# SAGA Conferences

## Online management of your scientific event

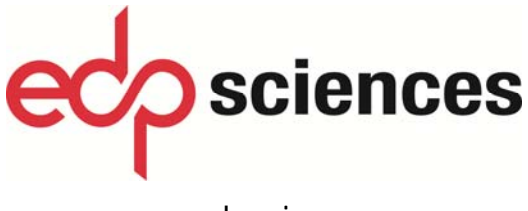

www.edpsciences.org

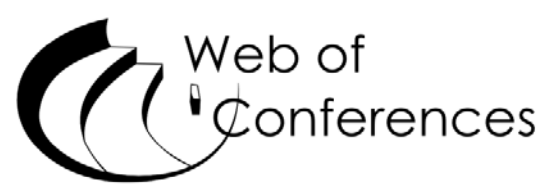

www.webofconferences.org

### **Table of Contents**

| Presentation of SAGA Conferences |                                               |       |  |  |
|----------------------------------|-----------------------------------------------|-------|--|--|
| You                              | are an Author                                 |       |  |  |
| 1.                               | First time user                               |       |  |  |
| а                                | ) Creation of an account                      | p.4   |  |  |
| b                                | ) Registration of your personal data          | p. 5  |  |  |
| с                                | ) Submission of your abstract                 | p. 5  |  |  |
| 2.                               | Author already registered in SAGA Conferences | p.7   |  |  |
| 3.                               | The editors ask corrections                   | p.8   |  |  |
| 4.                               | Accepted/rejected                             | p.9   |  |  |
| You                              | are an Editor of the conference               |       |  |  |
| 1.                               | Functions of the editors                      | p.10  |  |  |
| 2.                               | Log in of the editors                         | p.10  |  |  |
| 3.                               | Newly submitted abstracts                     | p.11  |  |  |
| 4.                               | Accept an abstract                            | p.12  |  |  |
| 5.                               | Management of the referees                    | p. 13 |  |  |
| 5.                               | Submission of an abstract by the editor       | р. 14 |  |  |
| You                              | i are a Referee                               |       |  |  |
| 1.                               | Log in of the referees                        | p.15  |  |  |
| 2.                               | Write a report                                | p.16  |  |  |
| 3.                               | Submission of an abstract by a referee        | p. 17 |  |  |

#### **Presentation of SAGA Conferences**

*SAGA Conferences* is a fully bilingual French / English online tool, hosted and managed by EDP Sciences. It optimizes the online management of the scientific contents of an event. It facilitates various steps of the abstracts processing (submission, reviewing and selection), and automates a number of exchanges between authors, reviewers and organizers.

The main functions of the system are:

#### Submission of abstracts

Each author has an account with login and password that allows him to record his personal data and submit his abstract. Personal space allows the author to work at its own pace; data changes are possible until the author has decided to actually submit his abstract. After the submission, the author is notified by e-mail at every step of the reviewing process.

If provided for the conference, the authors of accepted abstracts may submit a full paper. Once again, they would be informed about the review process of their submission.

#### **Review process**

The organizers / editors maintain a list of reviewers who themselves also have a personal account at *SAGA Conferences*. Reviewers have access to the abstracts submitted and they will perform online their evaluation work. Their comments will be automatically sent to the editors.

#### Selection of papers

The editors also have an account that allows them to follow the submission process, manage the list of reviewers and track the evaluation work. They can accept, reject, request corrections to the authors, or make changes to the contributions if they wish. A message will be automatically sent to the authors concerning the final decision.

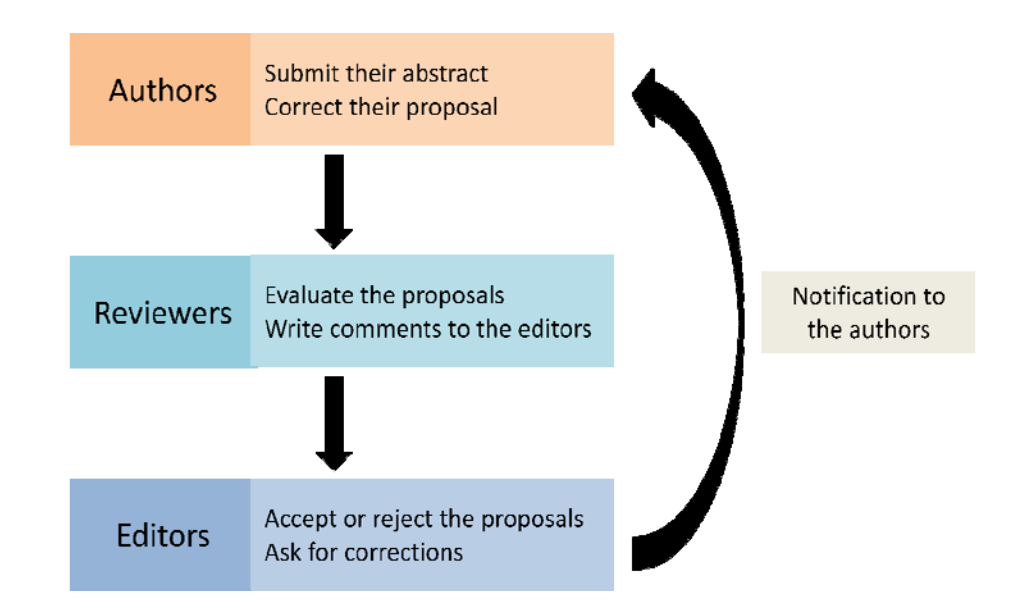

#### You are an Author

#### 1. First time user

#### a) Creation of an account

For your first use of SAGA, choose **Create an account** at the home page of the platform SAGA dedicated to your conference.

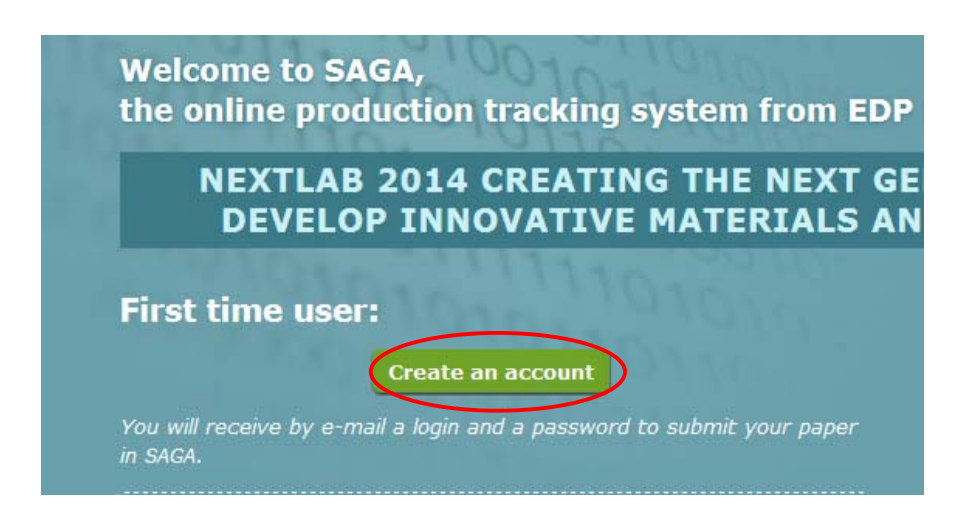

The next screen enables to enter the data required to the creation of an account in SAGA.

| Pre-registration Page                                                                                                    |
|----------------------------------------------------------------------------------------------------|
| Please enter your names and your e-mail. You will receive an e-mail to continue and submit your article. e-mail address* Title Dr  First name Last name* Register |
|                                                                                                    |

You have to enter your e-mail address, your first name and your last name. You will then receive an e-mail with your password to access to your account at the platform SAGA.

#### b) Registration of your personal data

With your login and password, you are able to access your account at the platform SAGA and to continue the registration of your personal data.

|                       | Mrs 💌               |
|-----------------------|---------------------|
| First name            | Isaline             |
| Last name *           | Augusto             |
| Second e-mail address |                     |
| Phone                 |                     |
| Fax                   |                     |
| Institution *         | EDP Sciences        |
| Address *             | 17 avenue du Hoggar |
|                       |                     |
|                       |                     |
| City *                | Les Ulis            |
| Zipcode               |                     |
| Country *             | FRANCE              |
|                       | Validate            |

#### c) Submission of your abstract

The next step is the submission of your abstract.

**1.** You have to complete the **Type** of submission (poster, oral communication...), the **Section** (if there is any in your conference), the **Title** of your abstract, and the affiliations of the authors (in the field **Institution List**).

#### New submission

Fields asterisked\* are mandatory

| C         | Туре *                                                                                                    | Poster                                                                                                    |         |
|-----------|----------------------------------------------------------------------------------------------------|----------------------------------------------------------------------------------------------------|---------|
|           | Section *                                                                                                 | Choose a section                                                                                                    | •       |
| $\langle$ | Title *                                                                                                   |                                                                                                    |         |
|           | Please enter the title of your article.                                                                   |                                                                                                    |         |
|           |                                                                                                    |                                                                                                    |         |
|           |                                                                                                    |                                                                                                    |         |
|           |                                                                                                    |                                                                                                    |         |
|           | Institution List                                                                                          |                                                                                                    |         |
| i         | buscan enter the name and the addr<br>nstitutes may be changed by clicking<br>nstitute, click the O icon. | 'ess of the different institutions by clicking on the @ icon. The order of t<br>the arrows (\$ 1). To modify an institute, click the \$\$\vert\$ icon. To remove ar | he<br>I |
|           |                                                                                                    |                                                                                                    | ٥       |
|           | <i>Edpsciences</i><br>17 avenue du hoggar<br>91840 Les Ulis FR                                            |                                                                                                    | ٢       |

The address of your institution already appears in the **Institution List** and you have to add the institutions of the other authors with the icon "+" (a second screen appears where to enter the address of the new institution).

You may also modify an institution with the icon "pen" or delete an institution with the icon "-".

| n the ◙ icon. The order of the<br>ck the ✔ icon. To remove an |
|---------------------------------------------------------------|
| ٢                                                             |
| 1 🖉 👄                                                         |
| 1 2 👄                                                         |
|                                                               |
|                                                               |
|                                                               |
|                                                               |
|                                                               |
| " 🛱 functionality. The                                        |
| nformation. To add multiple<br>e arrows (↓ î ). To modify an  |
| enter the names and                                           |
| ۵ 💼                                                           |
| 1 🖉 👄                                                         |
| 1 🖉 👄                                                         |
|                                                               |

Continue your submission

**2.** You then have to add the names of the authors with the icon "+" (a second screen appears where to enter the data of the new author). You may also modify an author with the icon "pen", delete an author with the icon "-", or change the order of the list of authors with the icon "arrow".

**3.** After having enter all the data, you have to **Confirm your submission** in order to access to the next step and enter your abstract.

Depending on your conference, you will have to type the text of your abstract in the field **Abstract**, or you will have to upload your abstract as a PDF or Word file, etc., prepared following the instructions provided by the organizers of your conference.

**4.** After having upload, or enter, your abstract, you may send it immediately to the editors of the conference (press the button **Submit your abstract**) or **Submit later** in order to be able to modify your submission before to send it the editorial committee.

| mulation             |
|----------------------|
|                      |
|                      |
|                      |
| again, click on "I w |
|                      |

When you have registered your document, you have 7 days to submit it. After this delay, you will receive an e-mail alert, and your submission will be automatically deleted.

When your document is submitted, you can't modify it anymore

#### 2. Author already registered in SAGA

You have to connect to the platform SAGA by using the login and the password sent to you by email after your account creation.

At any time, you can modify your data with the button **My account** in the upper part of the screen.

The tab **Actions** enables to propose a new submission to the editorial committee, and the tab **Submissions** enables to access to the list of your submissions.

| SAGA Journal                     | NEXTLAB 2014 👻 | Role Submitting author | <b>11</b> 55 | P My account Cogout |
|----------------------------------|----------------|------------------------|--------------|---------------------|
| NEXTLAB 2014 Submissions Actions |                |                        | 100          |                     |

#### Submission(s)

| • title abstract 2 |                            |                     |                          |
|--------------------|----------------------------|---------------------|--------------------------|
| nextlab2014130004  | Creation date: Jul 9, 2013 | Poster              | In preparation           |
| Title abstract     |                            |                     |                          |
| nextlab2014130003  | Creation date: Jul 9, 2013 | Communication orale | Newly submitted abstract |

When you press the reference of a submission, you have access to the **Data sheet** of your document.

| cessing                          | Reference             | nextlab2014130004                                        |
|----------------------------------|-----------------------|----------------------------------------------------------|
| ta Sheet                         | Current status        | In preparation                                           |
|                                  | DOI                   | 10.1051/nextlab2014/2013004                              |
| it                               | Туре                  | Poster                                                   |
| pload abstract files to<br>ubmit | Title                 | title abstract 2                                         |
| uestion to the editor            | Section               | 4 - Numerical and experimental tools to process scale-up |
|                                  | Author(s)             | Isaline Augusto                                          |
| ubmit                            | Submitting author :   | Isaline Augusto (isaline.boulven@edpsciences.org)        |
| elete                            | Creation date in SAGA | Jul 9, 2013                                              |
|                                  | Submission date       |                                                          |
|                                  | Acceptation date      |                                                          |
|                                  | Submitted files       |                                                          |
|                                  | Correspondence        |                                                          |
|                                  | History               |                                                          |

Depending on the status of your submission, you may **Edit** in order to modify your data, **Upload files**, send a **Question to the editor**, **Submit** your abstract, or **Delete** your submission.

In the data sheet of your submission, you also have access to the **Submitted files**, to all e-mails related to your submission in the **Correspondence**, and the key dates of the process in the **History** of your abstract.

#### 3. The editor asks corrections

You received an e-mail alert, which indicates to you that you have to correct your submission. You have to connect to SAGA Conferences with your login and password and access to your submissions.

The status of your submissions has changed, and it is indicated **Abstract in revision**.

| Submissions        | Actions                    |        | and the second                         |   |
|--------------------|----------------------------|--------|----------------------------------------|---|
| Submission(s)      |                            |        |                                        |   |
| • title abstract 2 |                            |        |                                        |   |
| nextlab2014130004  | Creation date: Jul 9, 2013 | Poster | Abstract in revision (asked by editor) | 1 |

Press the reference of your submission in order to modify, register and submit the corrected version of your document when you are ready.

If the editorial committee asks for corrections, you have 8 days to submit a revised document. After this delay, you receive an e-mail alert, and you cannot correct your submission anymore.

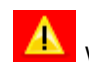

When your revised document has been submitted, you cannot modify it anymore.

The menu **Documents** in the data sheet enables you to see all the versions of your submission

| Reference                     | nextlab2014130004                              |             |
|-------------------------------|------------------------------------------------|-------------|
| Current status                | Abstract in revision (asked by editor)         |             |
| DOI                           | 10.1051/nextlab2014/2013004                    |             |
| Туре                          | Poster                                         |             |
| Title                         | title abstract 2                               |             |
| Section                       | 4 - Numerical and experimental tools to proces | s scale-up  |
| Author(s)                     | Isaline Augusto                                |             |
| Submitting author :           | Isaline Augusto (isaline.boulven@edpsciences   | s.org)      |
| Creation date in SAGA         | Jul 9, 2013                                    |             |
| Submission date               | Jul 9, 2013                                    |             |
| Acceptation date              |                                                |             |
| Jul 9, 2013 - Revision reques | sted by the editor                             |             |
| Jul 9, 2013 - Revision reques | sted by the editor                             |             |
| Submitted files               |                                                |             |
| Documents                     |                                                |             |
| Туре                          | File                                           | Date        |
| Revised article               | <u>hextlab2014130004.html</u>                  | Jul 9, 2013 |
| Correspondence                |                                                |             |
| History                       |                                                |             |

#### 4. Accepted/rejected

When your abstract has been accepted by the editorial committee, you are alerted by e-mail.

For accepted abstract, if a full version is expected by the organizers of the conference, you have to submit it via SAGA.

#### Please, connect to SAGA with the same login and password as previously.

Press the reference of your abstract, and choose **Upload the full version** (realized according the instructions for authors of your conference). As previously, after having uploaded your file, you may send it immediately to the editors of the conference or submit later. Your submitted file will follow the same steps of evaluation than your abstract.

#### You are an Editor of the conference

#### 1. Functions of the editors

The main functions of the editors are: assign referees, accept or reject submissions, ask for corrections, etc. For most conferences, there are several editors and each editor has access to all submissions, even if the editor is usually responsible of the submissions in its section only. However, the editors will be able to filter the abstracts in order to see only the abstracts of their section.

#### 2. Log in of the editors

SAGA has sent you a login (your e-mail address) and a password. Please connect you to SAGA via the link provided by e-mail, and log in with this password.

| Welcome to SAGA,                                                                                                    | A Constanting of the second second se |
|----------------------------------------------------------------------------------------------------|----------------------------------------------------------------------------------------------------|
| the online production tracking system from EDI<br>NEXTLAB 2014 CREATING THE NEXT G<br>DEVELOP INNOVATIVE MATERIALS A                                                                                                    | Sciences<br>ENERATION LABORATORY TO<br>ND ADDITIVES FOR ENERGY                                                                                                    |
| First time user:<br>Create an account<br>You will receive by e-mail a login and a password to submit your paper<br>in SAGA.<br>All abstracts must be written in English and submitted on line at this<br>website. Instructions on how to prepare your paper in the appropriate<br>form are available on http://www.nextlab2014.com/. | Already registered users<br>E-mail address<br>Password<br>I lost my password<br>Log in                                                                                                    |
| of your submission: oral presentation or poster.<br>We recommend that you use a professional e-mail<br>address as contact.                                                                                                    |                                                                                                    |

The screen shows you the list of submitted abstracts, sorted according their status:

*Newly submitted abstract:* they are the submitted abstracts for which no action has been made yet.

Abstract in evaluation by the referees: you have assigned the referees to these abstracts, and they are currently evaluating these submissions.

Abstract waiting for a decision: the referees have sent their report, and the abstracts are waiting for your decision

Abstract in revision: you asked corrections to the authors of these abstracts and SAGA is waiting for a revised version of the abstract

*Rejected, accepted:* list of abstracts rejected and list of abstracts accepted.

If your conference requires that the authors submit a full version of their contribution after the acceptance of their abstract, you have also access to the list of *Abstract accepted waiting for full version*, *Full version in evaluation by the referees*, *Full version in revision*.

**Filter the abstracts**: you may filter the abstracts by categories (oral, poster...) and/or by sections, in order to see only the abstracts of your section.

| SAGA                                                                          | ι                                      | ournal NEXTLAB 2014 Role          | Editor         |                         | 🖉 My account  | 🖉 Logout |
|-------------------------------------------------------------------------------|----------------------------------------|-----------------------------------|----------------|-------------------------|---------------|----------|
| NEXTLAB 20<br>Search Subm                                                     | 14 Action                              | s                                 |                | 100                     | Article (Réf) | ٩        |
| 6                                                                             | Abstract in ex<br>Filter by categories | Filter by section<br>All sections | e referees (4) | ayed article for this s | tatus         |          |
| Status<br>Newly submitted abstract                                            | Ref.                                   |                                   |                |                         | Status date 🔺 | Referee  |
| (0)                                                                           | nextlab2014130006                      | Communication orale               | D. Grünberger  | Jul 15, 2013            | Jul 15, 2013  | M. Koch  |
| Abstract in evaluation by                                                     | nextlab2014130001                      | Communication orale               | D. Grünberger  | Jul 5, 2013             | Jul 15, 2013  | M. Chaix |
|                                                                               | nextlab2014130002                      | Communication orale               | M. Chaix       | Jul 8, 2013             | Jul 9, 2013   | M. Chaix |
| Abstract waiting for a decision (0)                                           | nextlab2014130005                      | Communication orale               | J. Mahé        | Jul 9, 2013             | Jul 9, 2013   | M. Chaix |
| Abstract in revision<br>(asked by editor) (1)<br>Rejected (0)<br>Accepted (1) |                                        |                                   |                |                         |               |          |

#### 3. Newly submitted abstracts

After the submission of a new abstract, you have to assign referees in order to launch the evaluation process.

Press the reference of the submission and its data sheet appears. Choose **Assign referees**. You can assign 1, 2 or 3 referees (depending on the instructions of the editor in chief of your conference) by clicking on the arrow in order to scroll down the list of referees.

| NEXTLAB                           | 2014                     | 3                           |                                                               | Article (Réf) |
|-----------------------------------|--------------------------|-----------------------------|---------------------------------------------------------------|---------------|
| Search                            | Submissions Actions      | s                           |                                                               | 1935          |
|                                   | Assign refere            | es                          |                                                               |               |
| Processing                        | Reference                | nextlab201413               | 0007                                                          |               |
| Assign referees                   | Title                    | test submission ab          | stract                                                        |               |
| Remove                            | Section                  | 2 - Innovative too          | s and methods to evaluate and characterize materia            | als           |
| Data Sheet                        | Author(s)                | Isaline Augusto             |                                                               |               |
| Edit                              | Submitting author        | Isaline Augusto (isal       | ne.boulven@edpsciences.org)                                   |               |
| Comment for the submitt<br>author | Choose the referees      | e referees, a button 'Assia | n referees' will appear. You must click on it to confirm your | choice.       |
|                                   | Select the first referee | Assign referees             | Franck BACO-ANTONIALI                                         |               |
|                                   |                          | issign referees             | Claude DE BELLEFON                                            |               |
|                                   |                          |                             | Dominique Jeulin                                              |               |
|                                   |                          |                             | Guv Marin                                                     |               |

#### 4. Accept an abstract

After having evaluated an abstract, the referees enter their report in SAGA, and the tool sends it to you automatically by e-mail. The reports of the referees are also available in the data sheet of each abstract (but not visible by the authors).

Then, you have to accept or reject the abstract.

|                                   | Reference                    | nextlab2014130014                                             |
|-----------------------------------|------------------------------|---------------------------------------------------------------|
| sign referees                     | Title                        | test 3                                                        |
| ccept the abstract                |                              |                                                               |
|                                   | Section                      | 4 - Numerical and experimental tools to process scale-up      |
| eject the submission              | Author(s)                    | Isaline Augusto                                               |
| k for corrections                 | Submitting author            | Isaline Augusto (isaline.boulven@edpsciences.org)             |
| emove                             | Submitted abstract           | Isbn manuel utilisation.pdf                                   |
| ita Sheet                         |                              |                                                               |
| it                                | The referee's report(s)      |                                                               |
|                                   | Referee's report for abs     | stract evaluation — Isaline Augusto                           |
| omment for the submitting<br>thor |                              |                                                               |
|                                   | Your report                  |                                                               |
|                                   |                              |                                                               |
|                                   | The following comment will b | be sent to the submitting author together with your decision. |
|                                   | Add your comment here.       |                                                               |
|                                   |                              |                                                               |
|                                   |                              |                                                               |
|                                   |                              |                                                               |
|                                   |                              |                                                               |
|                                   |                              |                                                               |
|                                   |                              |                                                               |
|                                   |                              |                                                               |
|                                   |                              |                                                               |
|                                   |                              |                                                               |

The author is automatically informed of your decision via an e-mail from SAGA, with your comments, if there is any.

If the conference requires the submission of a full version after the acceptance of the abstract, the author must upload the full version on SAGA platform, and the document will follow the same process of evaluation as the abstract.

The editor may also **Remove an abstract**, **Ask for corrections**, or send a **Comment for the submitting author** if needed

At any time, you have access to previous versions of an submission in the tab **Documents** of the **Data sheet** 

| ocessina                        | Reference                           | nextlab             | 2014130004                                    |              |
|---------------------------------|-------------------------------------|---------------------|-----------------------------------------------|--------------|
| sian referees                   | Current status                      | Abstract            | waiting for a decision                        |              |
|                                 | DOI                                 | 10.1051/r           | nextlab2014/2013004                           |              |
| cept the abstract               | Туре                                | Poster              |                                               |              |
| ject the submission             | Title                               | title abst          | ract 2                                        |              |
| k for corrections               | Section                             | 4 - Numer           | ical and experimental tools to process scale- | up           |
| move                            | Author(s)                           | Isaline Au          | gusto                                         |              |
| ta Shoot                        | Referee                             | Isaline Au          | gusto (isaline.boulven@edpsciences.org)       |              |
|                                 | Submitting author :                 | Isaline A           | ugusto (isaline.boulven@edpsciences.org)      |              |
| t                               | Creation date in SAGA               | Jul 9, 201          | 3                                             |              |
| mment for the submitting<br>hor | Submission date                     | Jul 9, 201          | 3                                             |              |
|                                 | Acceptation date                    |                     |                                               |              |
|                                 | Jul 9, 2013 - Revision ree          | quest to the author |                                               |              |
|                                 | Jul 9, 2013 - Revision red          | quest to the author |                                               |              |
|                                 | <ul> <li>Submitted files</li> </ul> |                     |                                               |              |
|                                 | - Documents                         |                     |                                               |              |
|                                 | Туре                                |                     | File                                          | Date         |
|                                 | Revised article                     | [version 2]         | ▲ nextlab2014130004.html                      | Jul 18, 2013 |
|                                 |                                     | [version 1]         | 1 nextlab2014130004.html                      | Jul 9, 2013  |
|                                 | Correspondence                      |                     |                                               |              |
|                                 | •                                   |                     |                                               |              |

#### 5. Management of the referees

You have to enter the list of your referees with the tab **Actions**, prior to be able to assign them to an abstract. **Actions** also enables you to view the list of referees and remove referees if needed.

When you enter the data of a referee, you can choose to assign him one (or several) section(s). In this case, you will be able to assign to this referee only abstracts belonging to its section(s).

If your list of referees is long, you may send it as an Excell file to EDP Sciences.

| SAGA                              | Journal NEXTLAB 2014 Role Editor |      | 🖉 My account 🛛 🖉 Logout |   |
|-----------------------------------|----------------------------------|------|-------------------------|---|
| NEXTLAB 2014<br>Search Submission | Actions                          | 1000 | Article (Réf)           | 2 |
| Adding a referee                  | View referees<br>Add referees    |      |                         |   |
| First name Last name*             |                                  |      |                         |   |
| Reset                             | Add                              |      |                         |   |

The referees will receive automatically by e-mail their login and password in order to connect to SAGA. They will have access to the abstracts that you assigned them.

The editors are the only ones who can accept or reject a submission, or ask for corrections. They may take their decision prior to receive the report from the referees.

#### 6. Submission of an abstract by an editor

The editors may also be authors and submit an abstract. In this case, they have to register at the home page of SAGA, as if they were first time users.

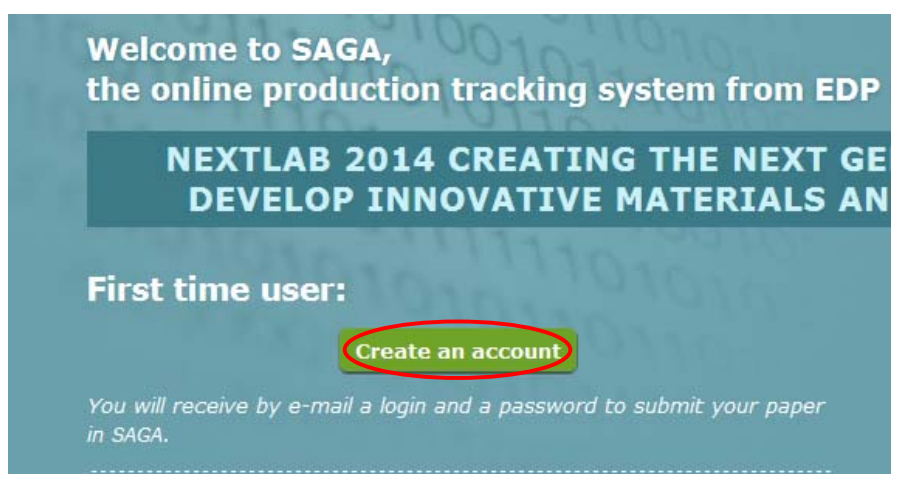

The next screen enables to enter the data required to the creation of an author account in SAGA.

| Please enter your names and your e-mail. You will receive an e-mail to continue and submit your article. e-mail address* | Pre-registration Page                                                                                                    |
|----------------------------------------------------------------------------------------------------|----------------------------------------------------------------------------------------------------|
|                                                                                                    | Please enter your names and your e-mail. You will receive an e-mail to continue and submit your article. e-mail address* Title Dr First name Last name* Register |

You have to enter your first name, your last name and the same e-mail address as the one you use for your editor account. After this registration as author, you will be able to submit your abstract, as any other author, by using the same login and password as the ones you use for your editor role.

For your next connections to SAGA, you will be able to choose the role you want between **Editor** or **Author** (according the actions you have to make) with the button **Role** in the upper panel of the screen.

| SAGA                                                                                             | Jo                                     | ournal NEXTLAB 2014 Role                                                               | Editor                                    |                                                         | 🖉 Му асс                                                   | ount 🖉 Logout |
|--------------------------------------------------------------------------------------------------|----------------------------------------|----------------------------------------------------------------------------------------|-------------------------------------------|---------------------------------------------------------|------------------------------------------------------------|---------------|
| JEXTLAB 20<br>Search Sut                                                                         | D14 Actions                            |                                                                                        | Article Referee                           | The second                                              | Article (                                                  | Réf)          |
|                                                                                                  | Newly submit                           | ted abstract (3                                                                        | 0                                         |                                                         |                                                            |               |
| 12<br>Status                                                                                     | Filter by categories<br>All categories | Filter by section<br>All sections                                                      | ▼ No d                                    | lelayed article for th                                  | is status                                                  |               |
| 12<br>Status<br>Newly submitted abstract                                                         | Filter by categories<br>All categories | Filter by section<br>All sections<br>Article Category                                  | No d                                      | lelayed article for the                                 | is status<br>Status date 🔺                                 | Referee       |
| 12<br>Status<br>Newly submitted abstract<br>(3)                                                  | Filter by categories<br>All categories | Filter by section<br>All sections<br>Article Category<br>Poster                        | No d     Submitting author     M. Chaix   | lelayed article for th<br>Creation date<br>Jul 18, 2013 | is status<br>Status date *<br>Jul 18, 2013                 | Referee       |
| 12<br>Status<br>Newly submitted abstract<br>(3)<br>Abstract in evaluation by<br>the referees (6) | Filter by categories<br>All categories | Filter by section<br>All sections<br>Article Category<br>Poster<br>Communication orale | Submitting author<br>M. Chaix<br>M. Chaix | Creation date<br>Jul 18, 2013<br>Jul 18, 2013           | is status<br>Status date *<br>Jul 18, 2013<br>Jul 18, 2013 | Referee       |

#### You are a Referee

#### 1. Log in of the referees

SAGA has sent to you a login (your e-mail address) and a password. Please, connect you to SAGA via the link provided by e-mail, and log in with this password.

| LAB 2014                                                                                                    |                                                                                        |
|----------------------------------------------------------------------------------------------------|----------------------------------------------------------------------------------------|
| Welcome to SAGA,<br>the online production tracking system from EDI                                                                                                    | • Sciences                                                                             |
| NEXTLAB 2014 CREATING THE NEXT G<br>DEVELOP INNOVATIVE MATERIALS A                                                                                                    | ENERATION LABORATORY TO<br>ND ADDITIVES FOR ENERGY                                     |
| First time user:<br>Create an account<br>Source will receive by e-mail a login and a password to submit your paper<br>is sca.<br>M abstracts must be written in English and submitted on line at this<br>website. Instructions on how to prepare your paper in the appropriate<br>of the appropriate on http://www.nextlab2014.com/. | Already registered users<br>E-mail address<br>Password<br>I lost my password<br>Log in |
|                                                                                                    |                                                                                        |

The screen shows you the list of your assigned abstracts sorted according their status. The orange triangle shows you the abstracts which are waiting for an action on your part.

| saga                                             | Journal NEXTLAB 2014 Role Article Referee |      | 🖉 My account 🛛 Logout |
|--------------------------------------------------|-------------------------------------------|------|-----------------------|
| NEXTLAB 2014<br>Search Submissions               |                                           | 1000 | Article (Réf)         |
| Submissions for which I'm re                     | eferee                                    |      |                       |
| Status: Newly submitted abstract                 |                                           |      |                       |
| nextlab2014130007                                | Creation date: Jul 15, 2013               |      |                       |
| test submission abstract                         |                                           |      |                       |
| > Status: Abstract in evaluation by the referees |                                           |      |                       |
| nextlab2014130015                                | Creation date: Jul 18, 2013               |      |                       |
| test 4                                           |                                           |      |                       |
| Status: Abstract waiting for a decision          |                                           |      |                       |
| nextlab2014130004                                | Creation date: Jul 9, 2013                |      |                       |
| title abstract 2                                 |                                           |      |                       |
|                                                  |                                           |      |                       |

#### 2. Write a report

You have to write to the editors of the conference a report on your assigned abstracts, in order to indicate why they should accept and reject the submission.

Press the reference the abstract you want to evaluate and choose Write a report.

| <b>SAGA</b>               | Journal                      | EXTLAB 2014 Role Article Referee 🔹 💷 🚟 🖉 My account 🖉 Logout            |
|---------------------------|------------------------------|-------------------------------------------------------------------------|
| NEXTLAB 20<br>Search Subr | 14<br>nissions               | Article (Réf)                                                           |
| Processing                | Reference                    | nextlab2014130015                                                       |
| Write the report          | Current status               | Abstract in evaluation by the referees                                  |
|                           | DOI                          | 10.1051/nextlab2014/2013015                                             |
| Data Sneet                | Туре                         | Communication orale                                                     |
|                           | Title                        | test 4                                                                  |
|                           | Section                      | 2 - Innovative tools and methods to evaluate and characterize materials |
|                           | Author(s)                    | Isaline Augusto                                                         |
|                           | Referee                      | Isaline Augusto (isaline.boulven@edpsciences.org)                       |
|                           | ▶ <u>Submitting author :</u> | Isaline Augusto (isaline.boulven@edpsciences.org)                       |
|                           | Creation date in SAGA        | Jul 18, 2013                                                            |
|                           | Submission date              | Jul 18, 2013                                                            |
|                           | Acceptation date             |                                                                         |
|                           | Submitted files              |                                                                         |

Depending on your conference, you will have to type your report in SAGA and/or you will have to upload your report as a PDF or Word file, etc. Please, follow the instructions of the editor and verify that your report is complete before sending it to the editor of your conference.

You may save the report and correct it prior to send it to the editor. When you are ready, please choose **Send to the editor**. You won't be able anymore to change your report or add files.

| Processing                         | The report has been save<br>the editor' button. | ed. You can modify it by clicking on the 'Edit the report' button. To send it, you must click on the 'Send to |
|------------------------------------|-------------------------------------------------|----------------------------------------------------------------------------------------------------|
| Send the report<br>Edit the report | Send the repo                                   | rt                                                                                                    |
| Data Sheet                         | Reference                                       | nextlab2014130015                                                                                             |
|                                    | Title                                           | test 4                                                                                                    |
|                                    | Section                                         | 2 - Innovative tools and methods to evaluate and characterize materials                                       |
|                                    | Author(s)                                       | Isaline Augusto                                                                                               |
|                                    | Submitting author                               | Isaline Augusto (isaline.boulven@edpsciences.org)                                                             |
|                                    | Submitted abstract                              | instructions for papers- version corrigée.docx                                                                |
|                                    | Your report                                     |                                                                                                    |
|                                    |                                                 |                                                                                                    |

Your report is automatically sent to the editor by e-mail, and it is also available in the data sheet of each abstract (but not visible by the authors).

The authors don't have access to your reports

#### 3. Submission of an abstract by a referee

The referees may also be authors and submit an abstract. In this case, they have to register at the home page of SAGA, as if they were first time users.

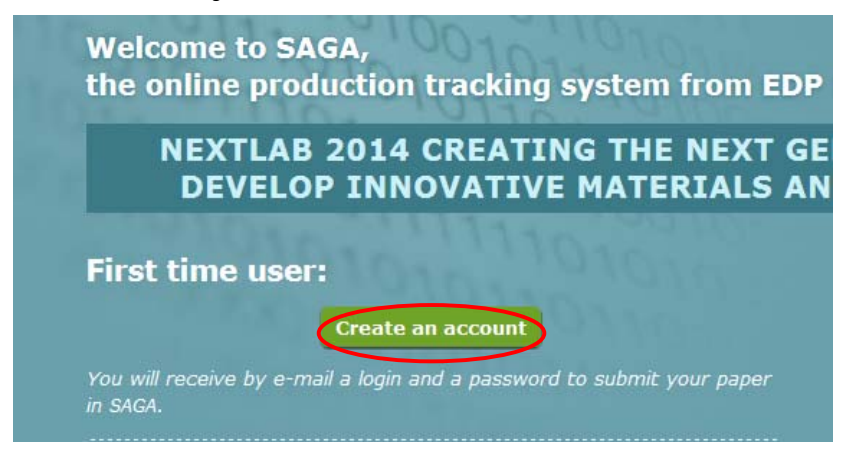

The next screen enables to enter the data required to the creation of an author account in SAGA.

| Pre-registration Page                                                                                                    |    |
|----------------------------------------------------------------------------------------------------|----|
| Please enter your names and your e-mail. You will receive an e-mail to continue and submit your article  Title Dr First name Last name* Register | e. |

You have to enter your first name, your last name and the same e-mail address as the one you use for your referee account. After this registration as author, you will be able to submit your abstract, as any other author, by using the same login and password as the ones you use for your referee role.

For your next connections to SAGA, you will be able to choose the role you want between **Referee** or **Author** (according the actions you have to make) with the button **Role** in the upper panel of the screen.

| SAGA                                                                                             | Ja                                             | ournal NEXTLAB 2014 Role                                                               | Editor                                    |                                                         | 🖉 My acc                                                   | ount 🖉 Logou |
|--------------------------------------------------------------------------------------------------|------------------------------------------------|----------------------------------------------------------------------------------------|-------------------------------------------|---------------------------------------------------------|------------------------------------------------------------|--------------|
| IEXTLAB 20<br>Search Sub                                                                         | 14<br>missions Actions                         |                                                                                        | Article Referee                           | The second                                              | Article (                                                  | Réf)         |
|                                                                                                  | NTIII-                                         | I. J. L. Harris of Co                                                                  |                                           |                                                         |                                                            |              |
| 12<br>Status                                                                                     | Filter by categories<br>All categories         | Filter by section<br>All sections                                                      | • No d                                    | lelayed article for th                                  | is status                                                  |              |
| 12<br>Status<br>Newly submitted abstract                                                         | Ref.                                           | Filter by section<br>All sections                                                      | No d<br>Submitting author                 | lelayed article for th<br>Creation date                 | is status<br>Status date ▲                                 |              |
| 12<br>Status<br>Newly submitted abstract<br>(3)                                                  | Ref.                                           | Filter by section<br>All sections<br>Article Category<br>Poster                        | No d<br>Submitting author<br>M. Chaix     | lelayed article for th<br>Creation date<br>Jul 18, 2013 | is status<br>Status date •<br>Jul 18, 2013                 | Referee      |
| 12<br>Status<br>Newly submitted abstract<br>(3)<br>Abstract in evaluation by<br>the referees (6) | Ref.<br>nextlab2014130011<br>nextlab2014130009 | Filter by section<br>All sections<br>Article Category<br>Poster<br>Communication orale | Submitting author<br>M. Chaix<br>M. Chaix | Creation date<br>Jul 18, 2013<br>Jul 18, 2013           | is status<br>Status date •<br>Jul 18, 2013<br>Jul 18, 2013 | Referee<br>  |